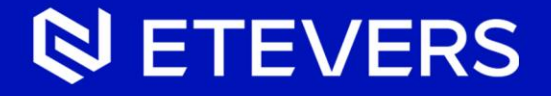

# VMware Workstation 16 설치 및 제거, 재설치 + 라이선스 수동 제거 가이드

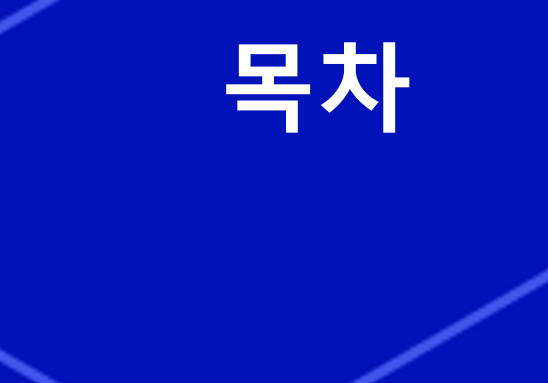

#### 01

VMware Workstation 16 설치 라이선스 입력 포함

#### 02

VMware Workstation 16 제거 라이선스 포함 제거

#### 02

VMware Workstation 16 재설치

#### 03

VMware Workstation 16 라이선스 수동 제거

# 01 | VMware Workstation 16 설치 (라이선스 입력 포함)

#### Workstation 설치파일을 실행하고 Next 클릭

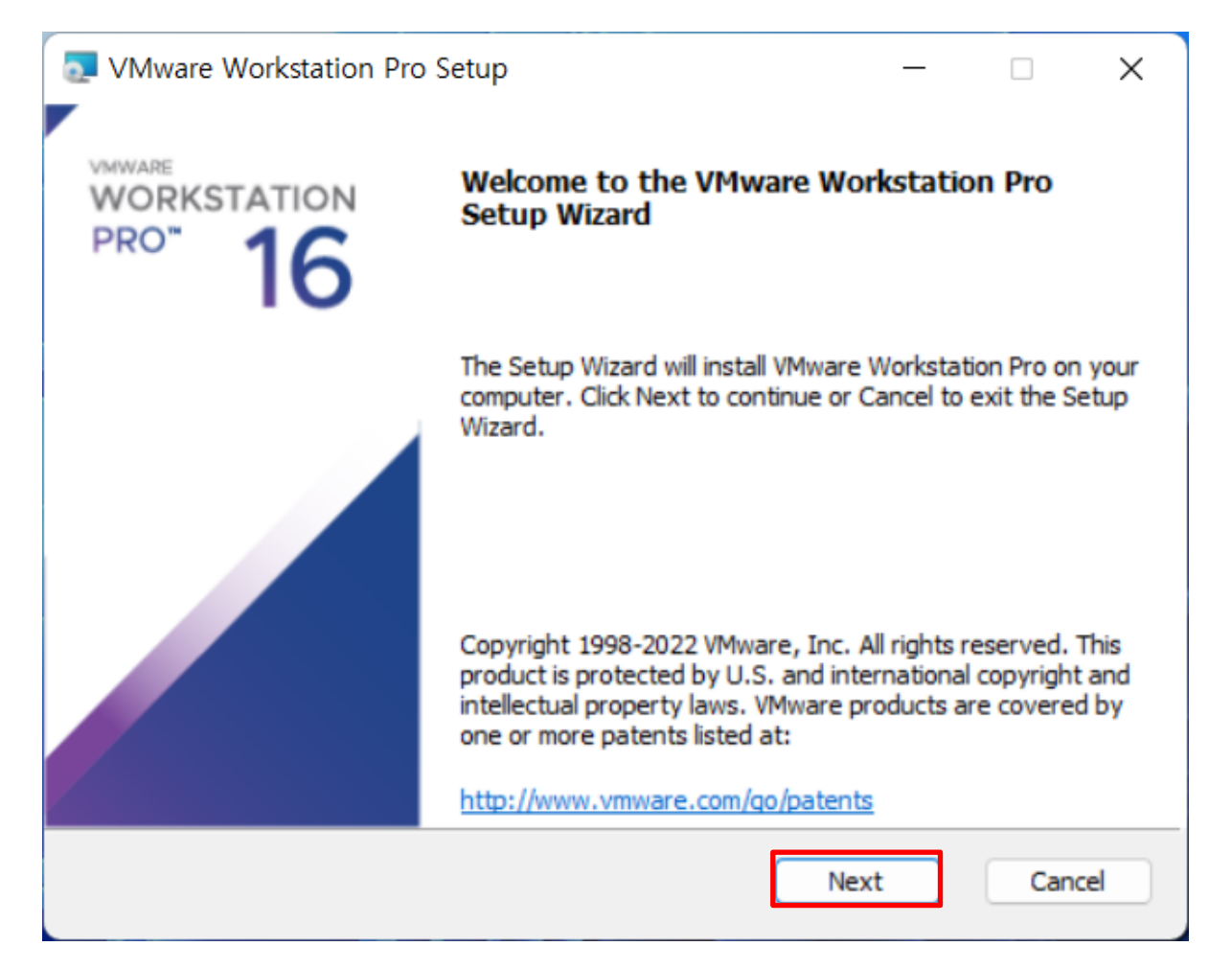

### 라이선스 계약을 동의하는 체크박스를 체크하고, Next 클릭

| nd-User License Ag                   | reement                                        |                            |       |        | F |
|--------------------------------------|------------------------------------------------|----------------------------|-------|--------|---|
| Please read the follow               | ng license agreement carefully.                |                            |       | _      | • |
|                                      |                                                |                            |       |        | 1 |
| VM                                   | VARE END USER LICENSE A                        | GREEMENT                   |       |        |   |
| Last updated: 03 May 2               | 021                                            |                            |       |        |   |
| THE TERMO OF THE                     | S END USER LICENSE AGI<br>SOFTWARE, REGARDLESS | REEMENT ("EU<br>OF ANY TER | MS TH | GOVERN |   |
| YOUR USE OF THE<br>APPEAR DURING THE | INSTALLATION OF THE SOF                        | TWARE.                     |       |        |   |
| YOUR USE OF THE<br>APPEAR DURING THE | INSTALLATION OF THE SOF                        | TWARE.                     |       |        |   |

체크박스 Add VMware Workstation console tools into system PATH를 체크하고(기본설정), Next 클릭

| VMware Workstation Pro Setup                                                                                    | _                                                     |        | ×   |  |  |  |  |
|----------------------------------------------------------------------------------------------------|-------------------------------------------------------|--------|-----|--|--|--|--|
| Custom Setup<br>Select the installation destination and any additional features.                                |                                                       |        | Ð   |  |  |  |  |
| Install to:<br>C:₩Program Files (x86)₩VMware₩VMware Workstation₩                                                | (                                                     | Change |     |  |  |  |  |
| Enhanced Keyboard Driver (a reboot will be required to use th<br>This feature requires 10MB on your host drive. | is feature)                                           |        |     |  |  |  |  |
| Add VMware Workstation console tools into system PATH                                                           | Add VMware Workstation console tools into system PATH |        |     |  |  |  |  |
|                                                                                                    |                                                       |        |     |  |  |  |  |
|                                                                                                    |                                                       |        |     |  |  |  |  |
| Back                                                                                                    | ext                                                   | Cano   | :el |  |  |  |  |

# 체크박스 Check for product updates on startup, Join the VMware Customer Experience Improvement Program에 체크하고(기본설정), Next 클릭

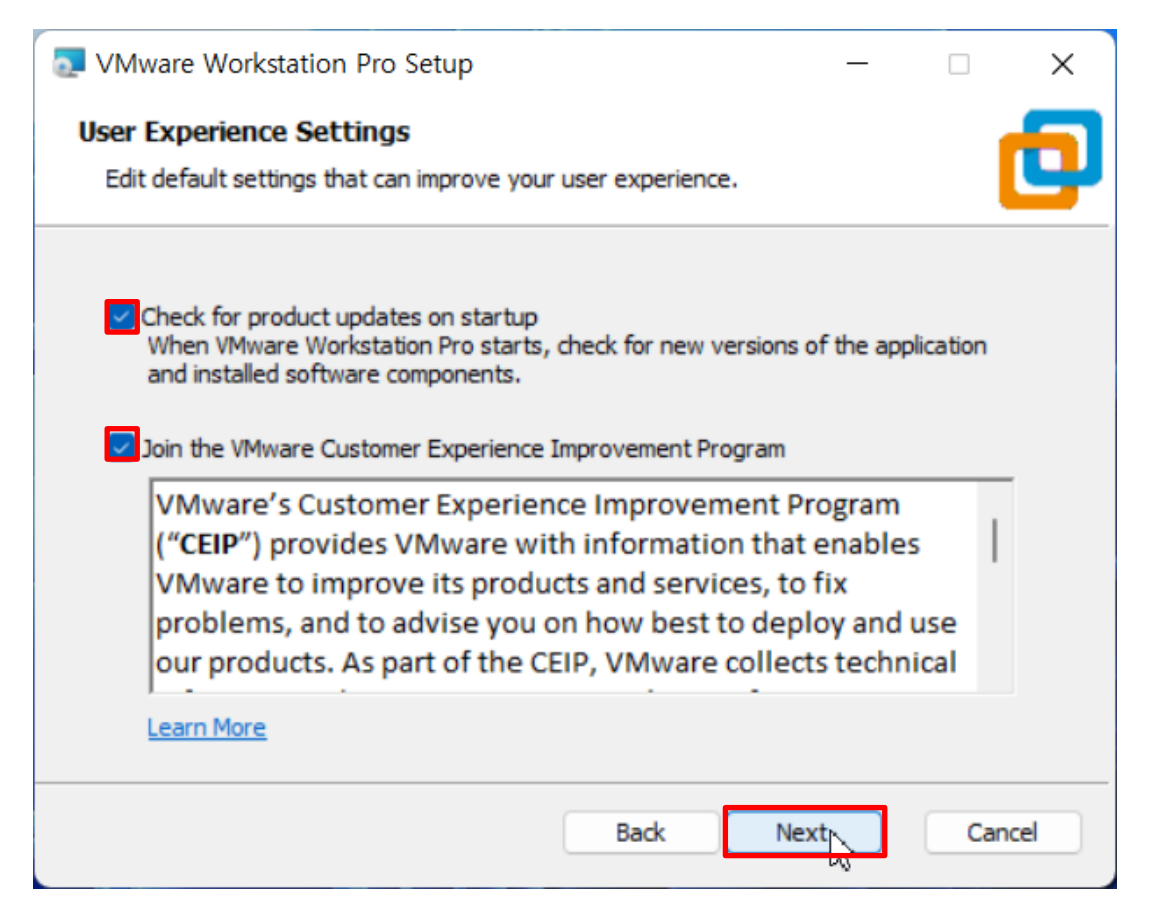

#### 체크박스 Desktop, Start Menu Programs Folder에 체크하고(기본설정), Next 클릭

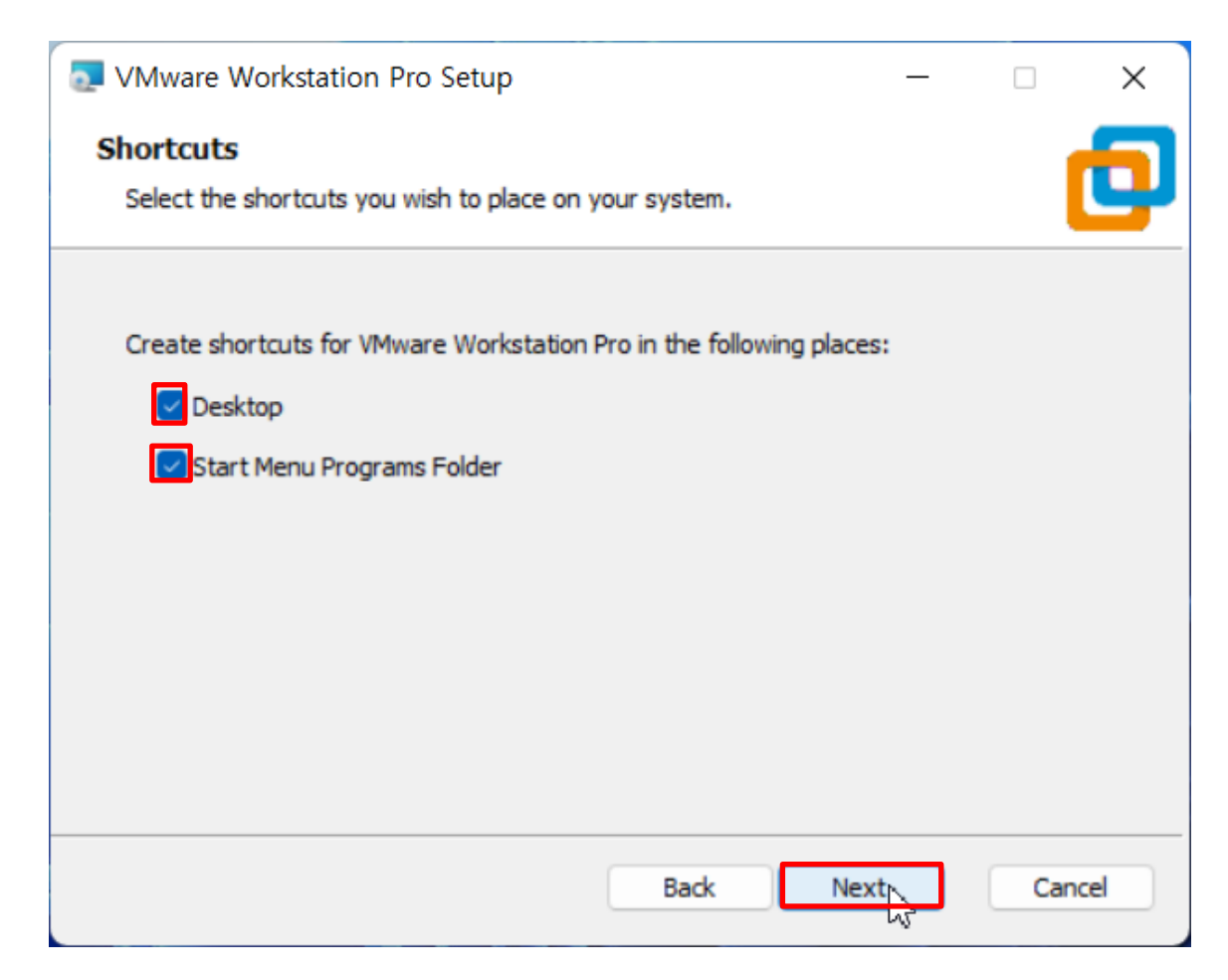

#### Install 클릭

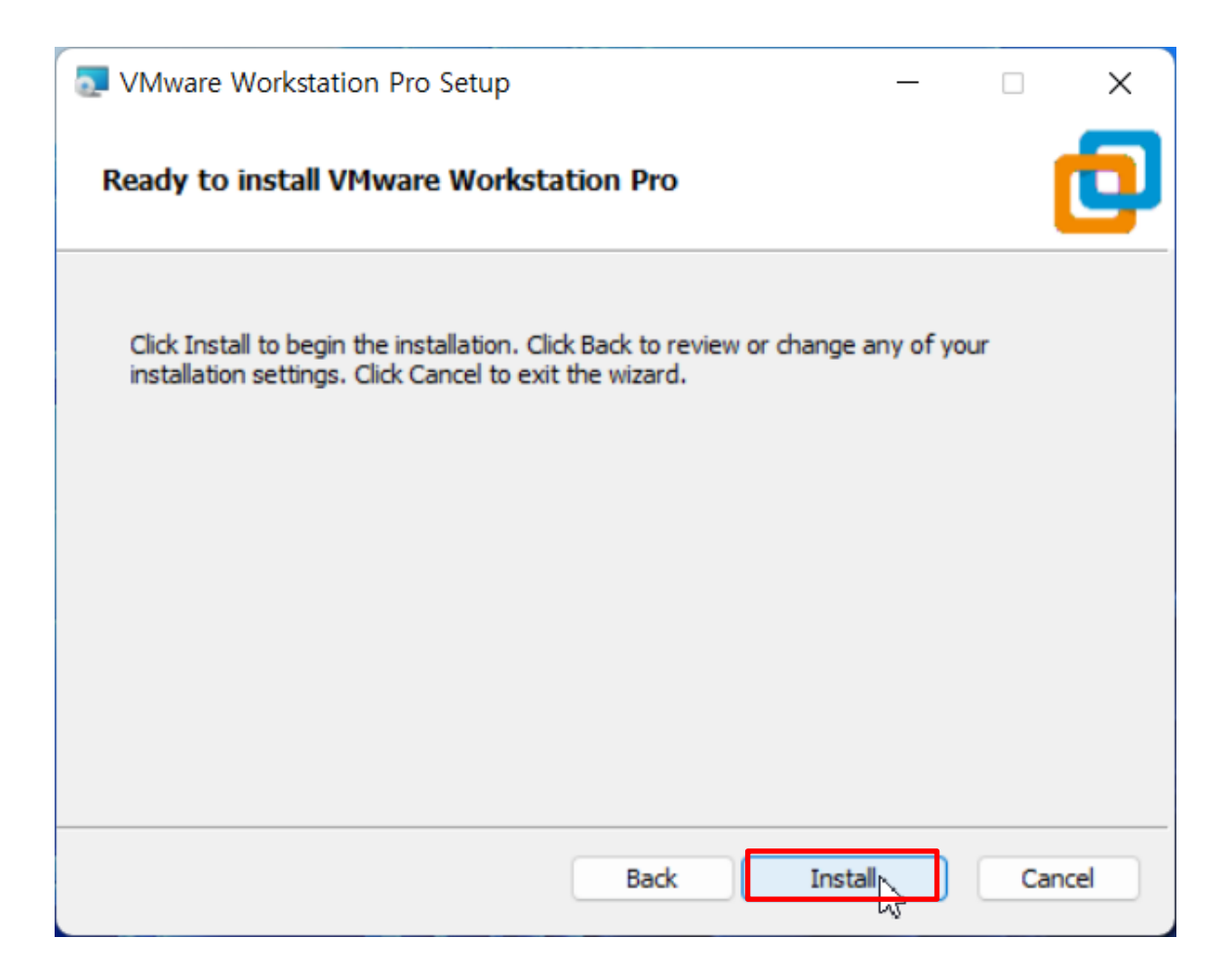

설치 진행중 (설치가 끝날 때까지 대기)

| VMware Workstation Pro Setup                             |             | ×      |
|----------------------------------------------------------|-------------|--------|
| Installing VMware Workstation Pro                        |             | þ      |
| Please wait while the Setup Wizard installs VMware Works | tation Pro. |        |
| Status:                                                  |             |        |
|                                                          |             |        |
|                                                          |             |        |
|                                                          |             |        |
|                                                          |             |        |
| Back                                                     | Next        | Cancel |

#### Finish 클릭 -> 설치 종료

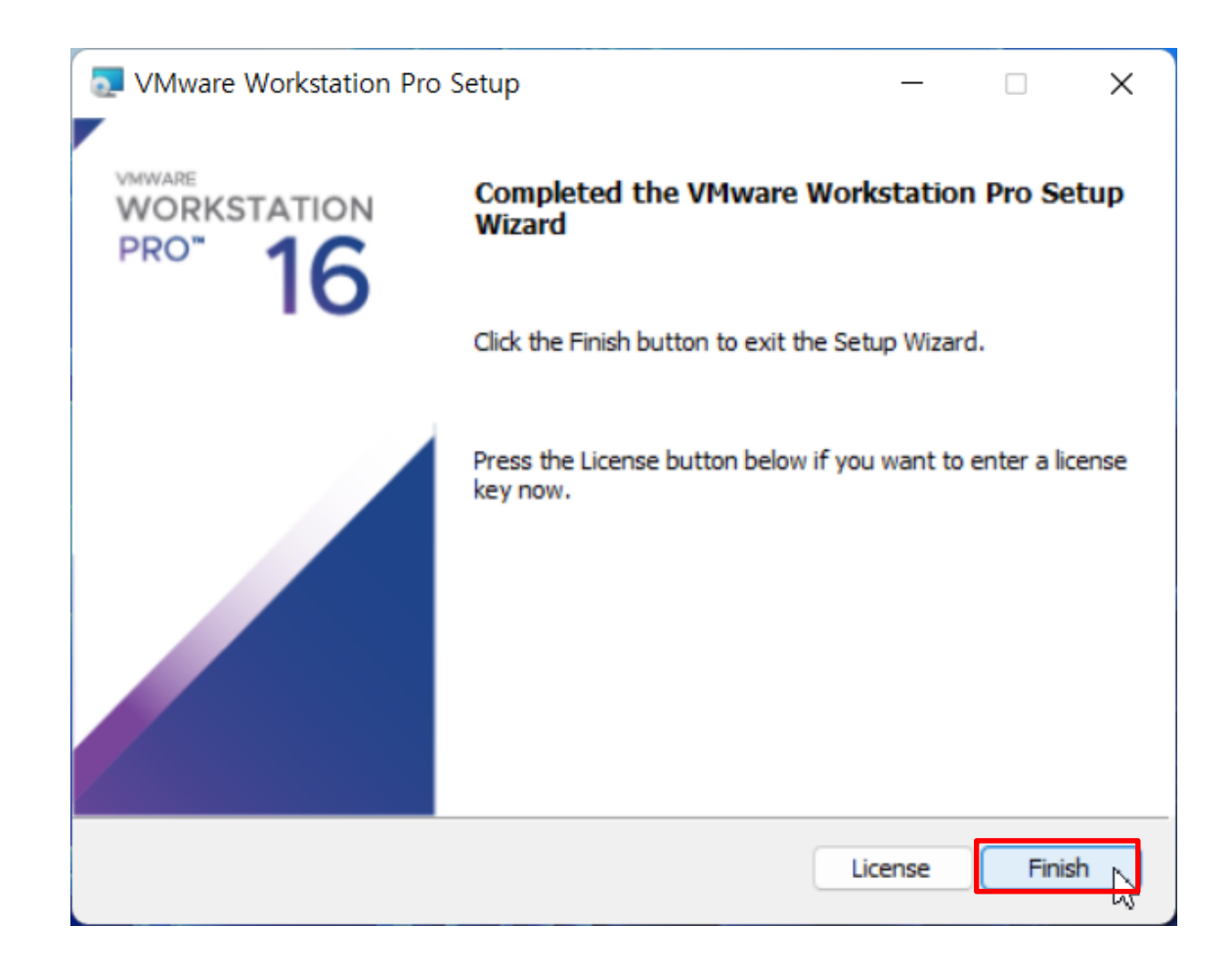

### Workstation을 실행하여 라이선스를 입력하고 Continue 클릭

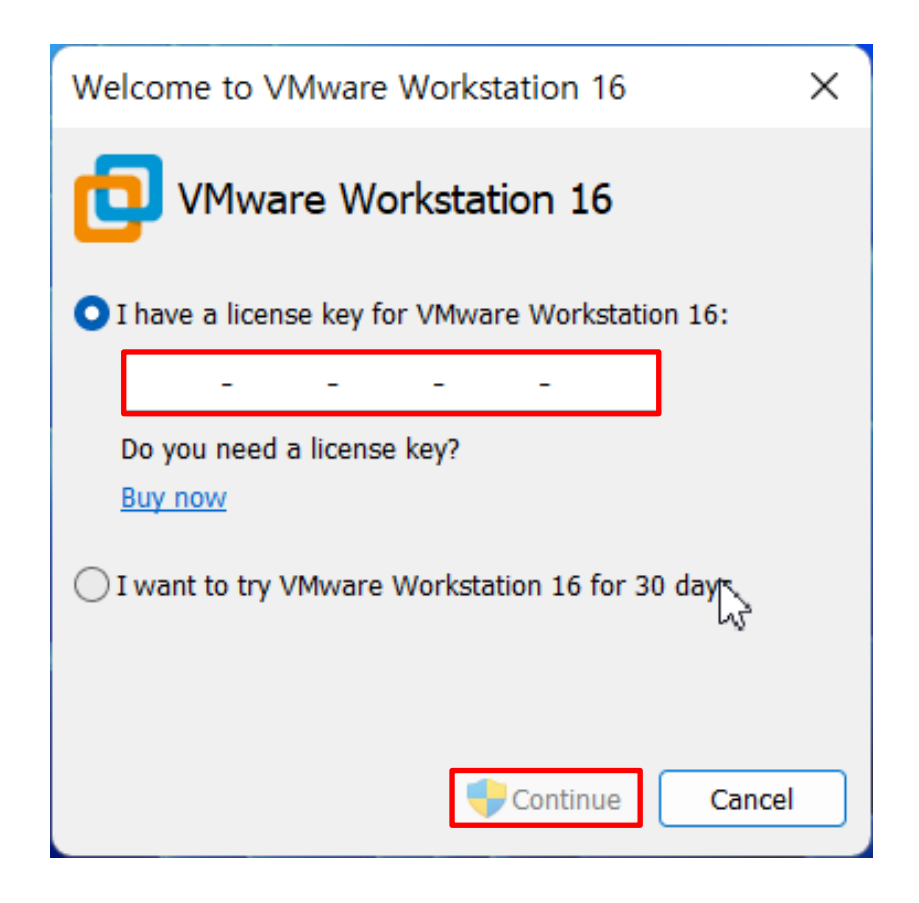

#### Finish 클릭 -> 라이선스 입력 완료

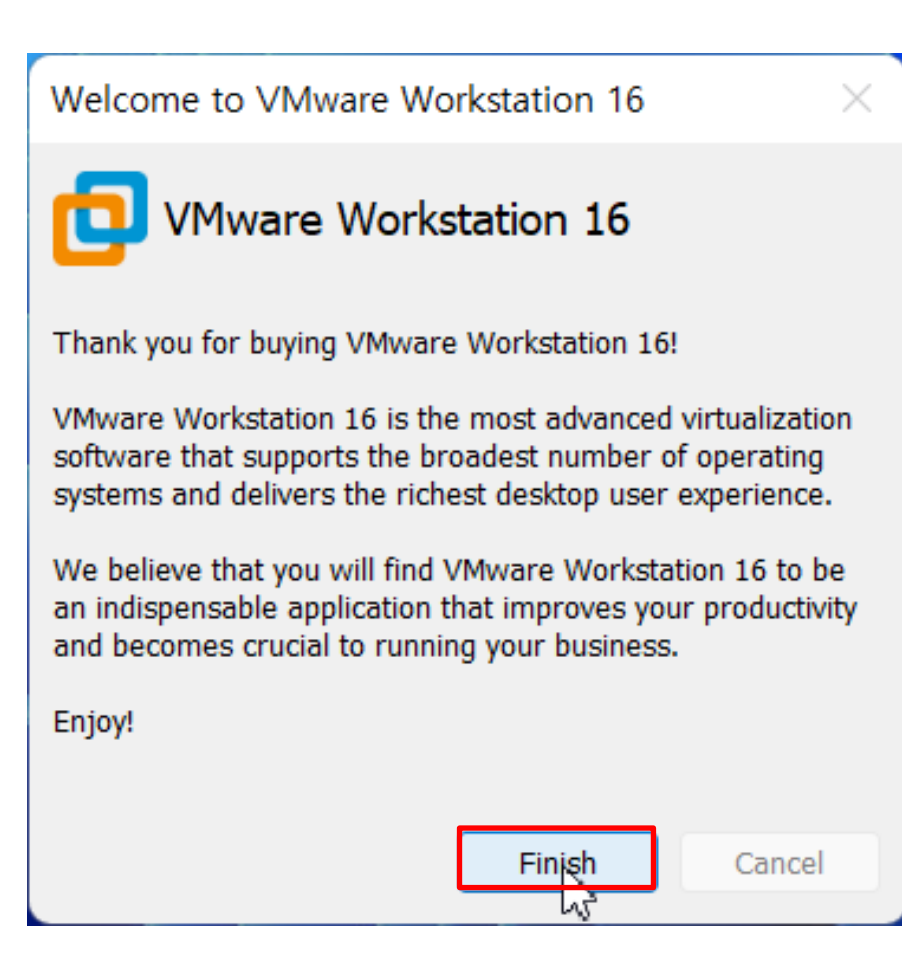

# 02 | VMware Workstation 16 제거 (라이선스 포함)

제어판을 실행하고, "프로그램 제거" 항목 클릭

| 🔛 제어판                                              | N                                                                                                    |                                                                                                    | _ | ×        |
|----------------------------------------------------|----------------------------------------------------------------------------------------------------|----------------------------------------------------------------------------------------------------|---|----------|
| $\leftarrow$ $\rightarrow$ $\checkmark$ $\uparrow$ | <sup>(1)</sup><br>9월 > 제어판 >                                                                                       | ~ C                                                                                                    |   | <i>م</i> |
|                                                    | 컴퓨터 설정 변경                                                                                                    | 보기 기준: 범주 ▼                                                                                                  |   |          |
|                                                    | 시스템 및 보안<br>컴퓨터 상태 검토<br>파일 히스토리로 파일의 백업 복사본 저장<br>배언 및 본왕(Windows 7)                                              | 사용자 계정<br>회정 유형 변경                                                                                           |   | -        |
|                                                    | 지입 및 특별(Windows /)<br>이 비트워크 및 인터넷<br>네트워크 상태 및 작업 보기<br>하드웨어 및 소리<br>장치 및 프린터 보기<br>장치 추가<br>일반적으로 사용하는 기동성 설정 조정 | 모양 및 개인 설정         이 및 국가         날짜, 시간 또는 숫자 형식 변경         접근성         Windows 권장 설정         시가적 디스플레이 최정화 |   |          |
|                                                    | 프로그램<br>프로그램 제거                                                                                                    |                                                                                                    |   |          |
|                                                    |                                                                                                    |                                                                                                    |   |          |

#### VMware Workstation 항목 클릭 -> 변경 클릭

| 💽 프로그램 및 기능                                                         |                                                      | 2                      |            |           |                  | _ |     | ×    |
|---------------------------------------------------------------------|------------------------------------------------------|------------------------|------------|-----------|------------------|---|-----|------|
| $\leftarrow$ $\rightarrow$ $\checkmark$ $\uparrow$ $\blacksquare$ , | 제어판 > 프로그램 > 프로그램 및 기능                               |                        | V C        | 프로그램 및 기능 | ; 검색             |   |     | Q    |
| 제어판 홈                                                               | 프로그램 제거 또는 변경                                        |                        |            |           |                  |   |     |      |
| 설치된 업데이트 보기                                                         | 프로그램을 제거하려면 목록에서 선택한 후 [제거], [t                      | 변경] 또는 [복구]를 클릭하십시오.   |            |           |                  |   |     |      |
| ♥ Windows 기능 켜기/끄기                                                  | 구성 ▼ 변경                                              |                        |            |           |                  |   | ≣ • | ?    |
|                                                                     | 이름                                                   | 게시자                    | 설치 날짜      | 크기        | 버전               |   |     |      |
|                                                                     | ····<br>Delfino G3 (x86) 버전 3.6.8.4                  | Wizvera                | 2022-09-02 | 38.2MB    | 3.6.8.4          |   |     |      |
|                                                                     | WIZVERA Process Manager 1,0,5,4                      | WIZVERA                | 2022-09-02 | 2.28MB    | 1,0,5,4          |   |     |      |
|                                                                     | Duzon ERP iU Browser Setup                           | DuzonBizOn             | 2022-09-02 |           | 1.00.0000        |   |     |      |
|                                                                     | •<br>Microsoft OneDrive                              | Microsoft Corporation  | 2022-09-04 | 243MB     | 22.166.0807.0002 |   |     |      |
|                                                                     | 💽 Microsoft Edge                                     | Microsoft Corporation  | 2022-09-04 |           | 105.0.1343.27    |   |     |      |
|                                                                     | Sophos Connect                                       | Sophos Ltd             | 2022-09-04 | 26.7MB    | 2.1.20.0309      |   |     |      |
|                                                                     | Synology Drive Client (remove only)                  | Synology, Inc.         | 2022-09-05 |           | 7.1.0.12923      |   |     |      |
|                                                                     | 📫 Microsoft Teams                                    | Microsoft Corporation  | 2022-09-05 | 121MB     | 1.5.00.21668     |   |     |      |
|                                                                     | ₩Microsoft Edge WebView2 런타임                         | Microsoft Corporation  | 2022-09-05 |           | 105.0.1343.27    |   |     | - II |
|                                                                     | 🕼 Microsoft Visual C++ 2015-2019 Redistributable (x8 | Microsoft Corporation  | 2022-09-05 | 19.8MB    | 14.28.29913.0    |   |     | - 1  |
|                                                                     | 🕼 Microsoft Visual C++ 2015-2019 Redistributable (x6 | Microsoft Corporation  | 2022-09-05 | 22.1MB    | 14.28.29913.0    |   |     | - 1  |
|                                                                     | 🚱 한컴오피스 2014 VP 뷰어                                   | Hancom                 | 2022-09-05 | 465MB     | 9.0.3            |   |     | - 1  |
|                                                                     | Hanword HWP document converter for Microsoft W       | Microsoft Corporation  | 2022-09-05 | 15.4MB    | 15.0.4454.1506   |   |     | - 1  |
|                                                                     | III Microsoft Word용 Hanword HWP 문서 변환기 (x64)         | Microsoft Corporation  | 2022-09-05 | 15.5MB    | 16.0.4288.1000   | _ |     | - 1  |
|                                                                     | VMware Workstation                                   | VMware, Inc.           | 2022-09-05 | 1.06GB    | 16.2.4           |   |     | - 1  |
|                                                                     | Microsoft Visual C++ 2008 Redistributable - x86 9.0  | Microsoft Corporation  | 2022-09-05 | 10.2MB    | 9.0.30729        |   |     |      |
|                                                                     | VMware, Inc. 제품 버전: 16.2.4<br>도움말 링크: www.vmware     | 크기: 1.06GB<br>.com/sup |            |           |                  |   |     |      |

### Next 클릭

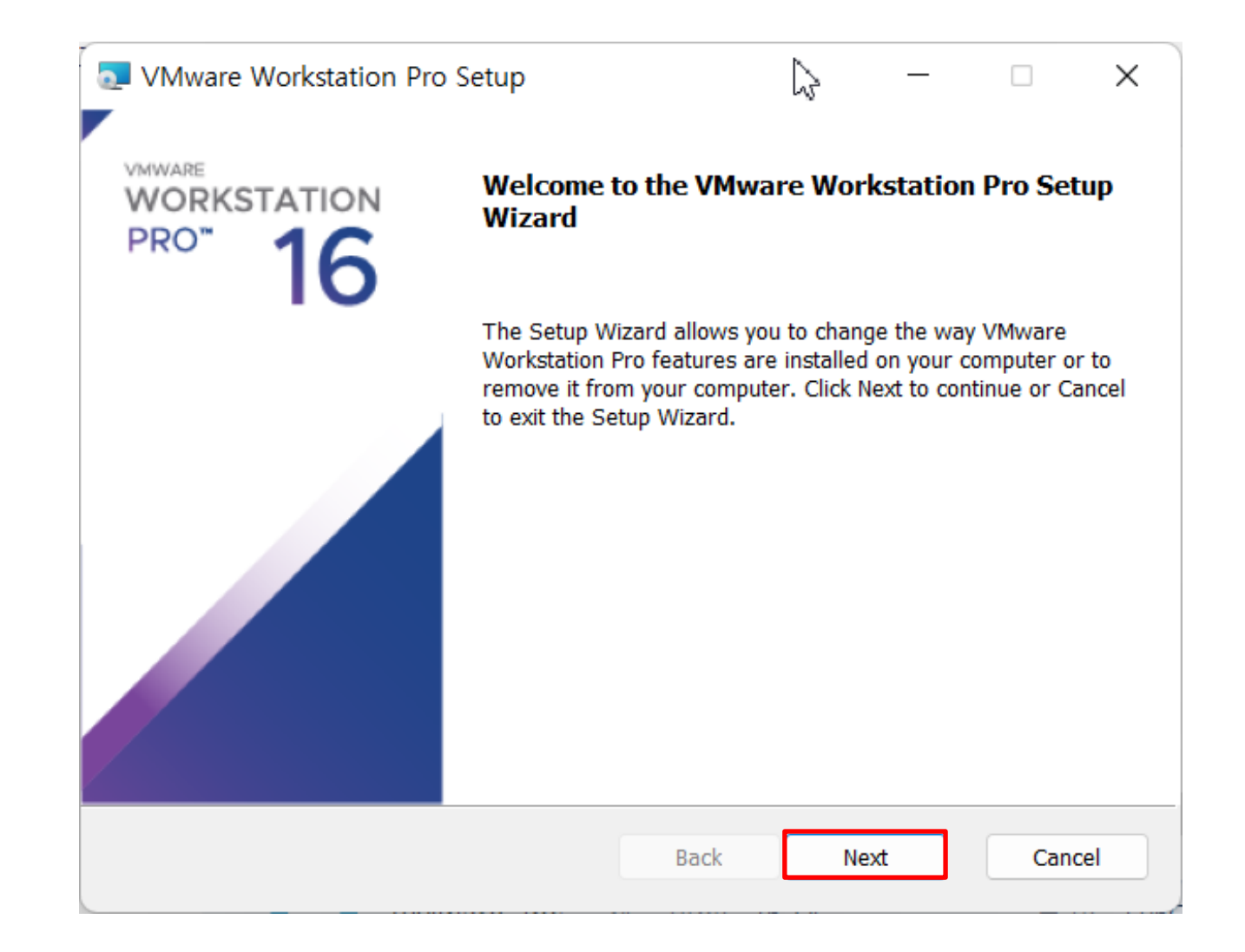

#### Remove 클릭

| VMware Workstation Pro Setu                                                 | р                                 | 2             | —              |              |
|-----------------------------------------------------------------------------|-----------------------------------|---------------|----------------|--------------|
| Change, repair, or remove ins                                               | stallation                        |               |                | -            |
| Select the operation you wish to pe                                         | erform.                           |               |                | <b>U</b>     |
| Change<br>Lets you change the way                                           | r features are instal             | led.          |                |              |
| Repair<br>Repairs errors in the mo-<br>shortcuts, and registry er<br>Remove | st recent installation<br>ntries. | n by fixing m | issing and cor | rrupt files, |
| Removes vieware works                                                       | station Fro nom yot               | ar computer.  |                |              |
|                                                                             | Bac                               | ck            | Next           | Cancel       |

#### 체크박스 Product configuration, Product license information 항목 해제

| VMware Workstation Pro Setup Preserve VMware Workstation Pro configurations Select the configurations you wish to preserve on your system. |        | <ul> <li>VMware Workstation Pro Setup<br/>Preserve VMware Workstation Pro configurations         Select the configurations you wish to preserve on your system.</li> </ul> |
|----------------------------------------------------------------------------------------------------|--------|----------------------------------------------------------------------------------------------------|
| Save the following VMware Workstation Pro configurations:  Product configuration Product license information  Back Next                    | Cancel | Save the following VMware Workstation Pro configurations:  Product configuration Product license information  Back Next Cancel                                             |

#### Remove 클릭

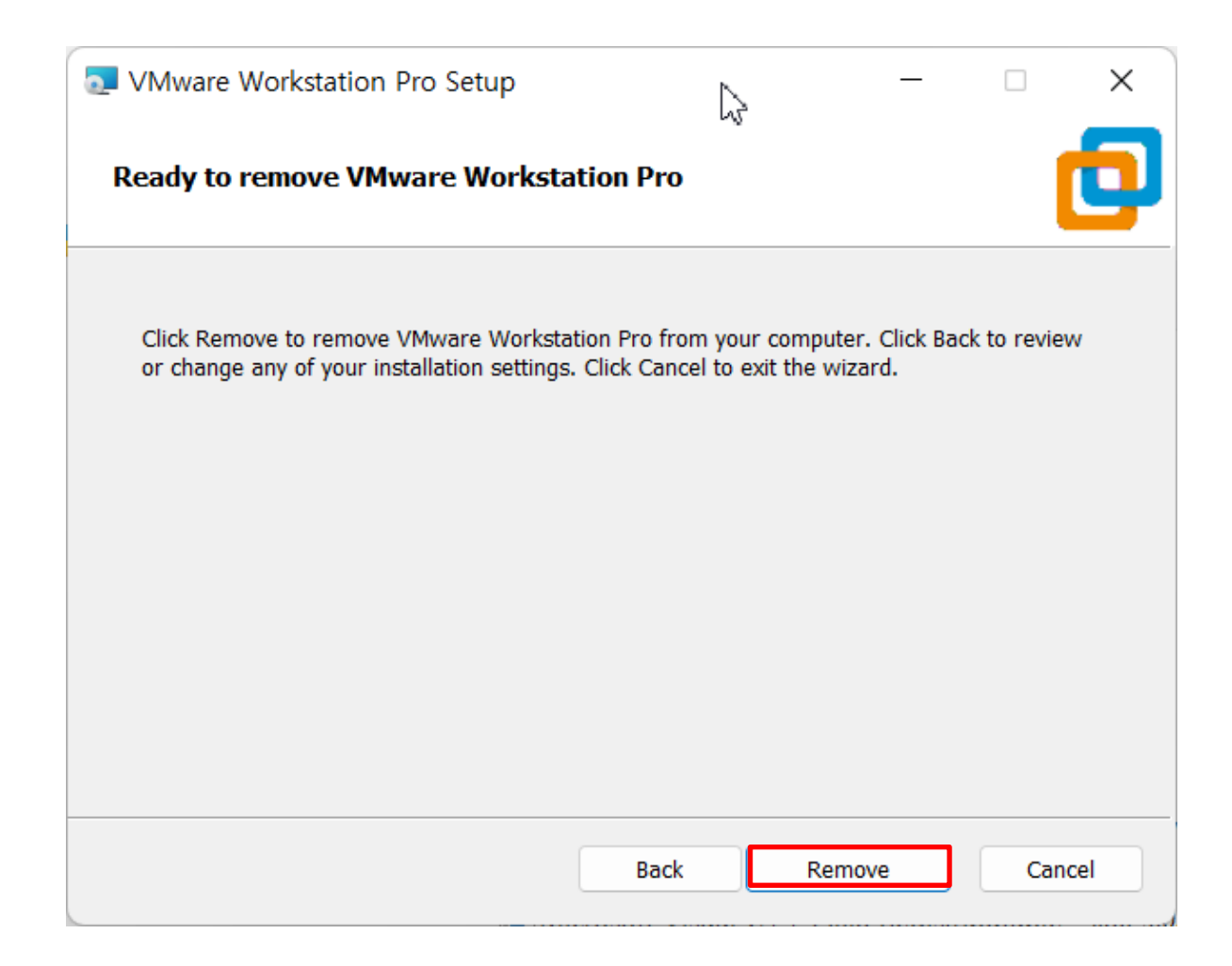

#### 제거 진행중 (제거가 완료될 때까지 대기)

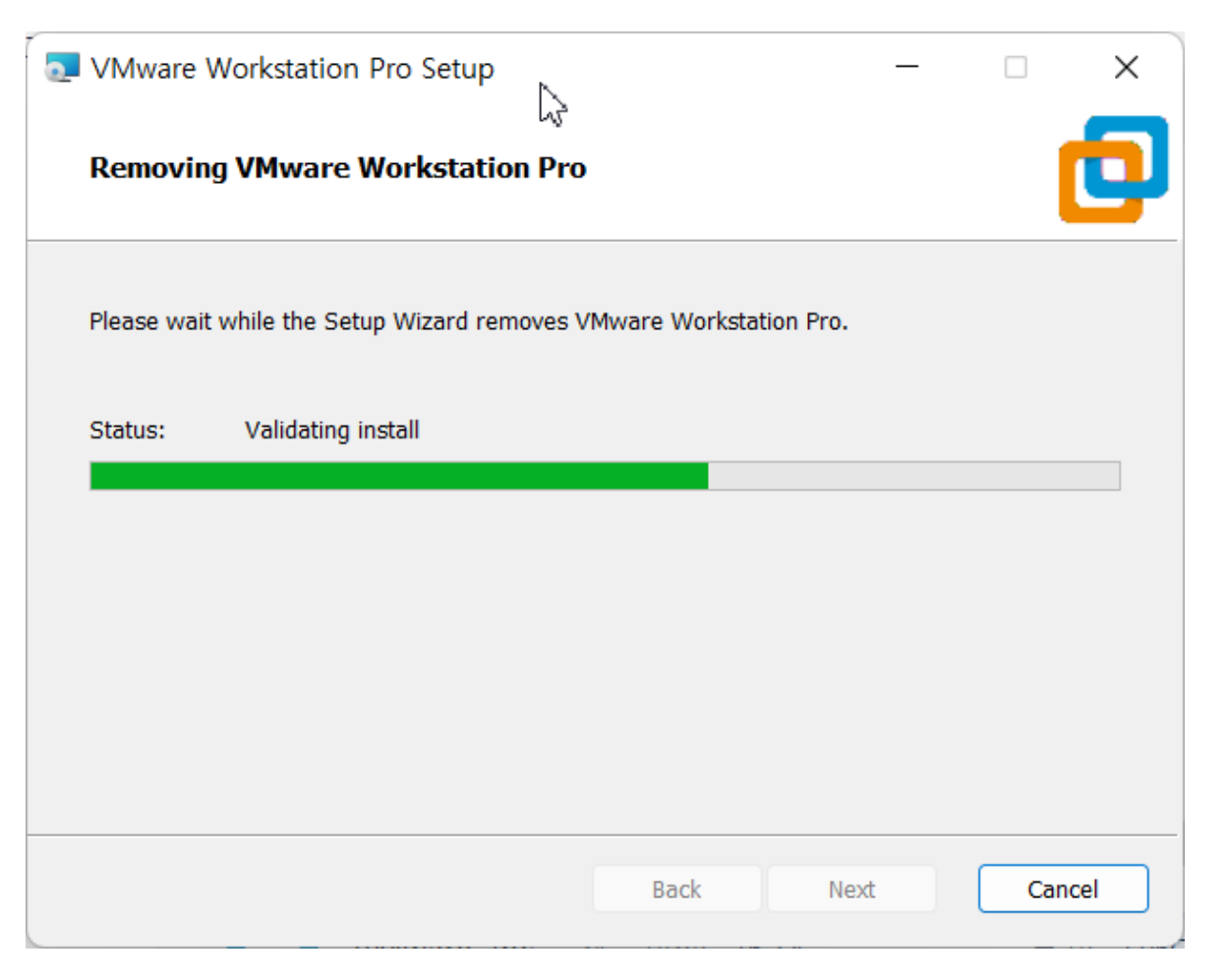

#### Finish 클릭 -> 제거 완료

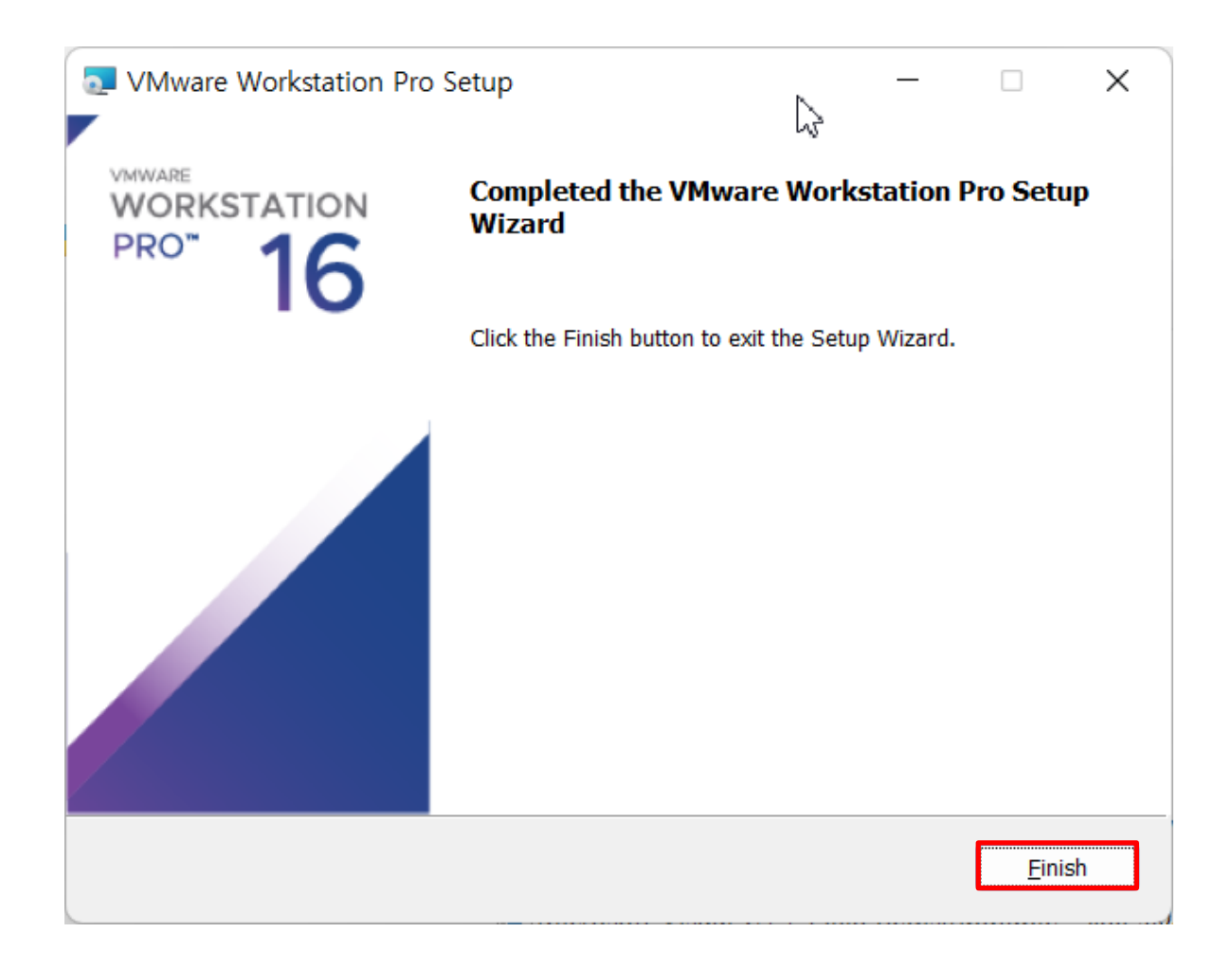

### 재설치 방법

제거 후 다시 설치하는 과정이기 때문에, 목차 1번 내용인 "VMware Workstation 16 설치" 내용과 완벽히 동일하므로 재설치는 <u>슬라이드 3</u> 로 이동하여 동일하게 진행

# 04 | VMware Workstation 16 라이선스 수동 제거

## VMware Workstation 16 라이선스 수동 제거

### Windows 키 + R 키를 입력해서 실행창을 실행하고 regedit 입력, 확인을 클릭해서 레지스트리 편집기 실행

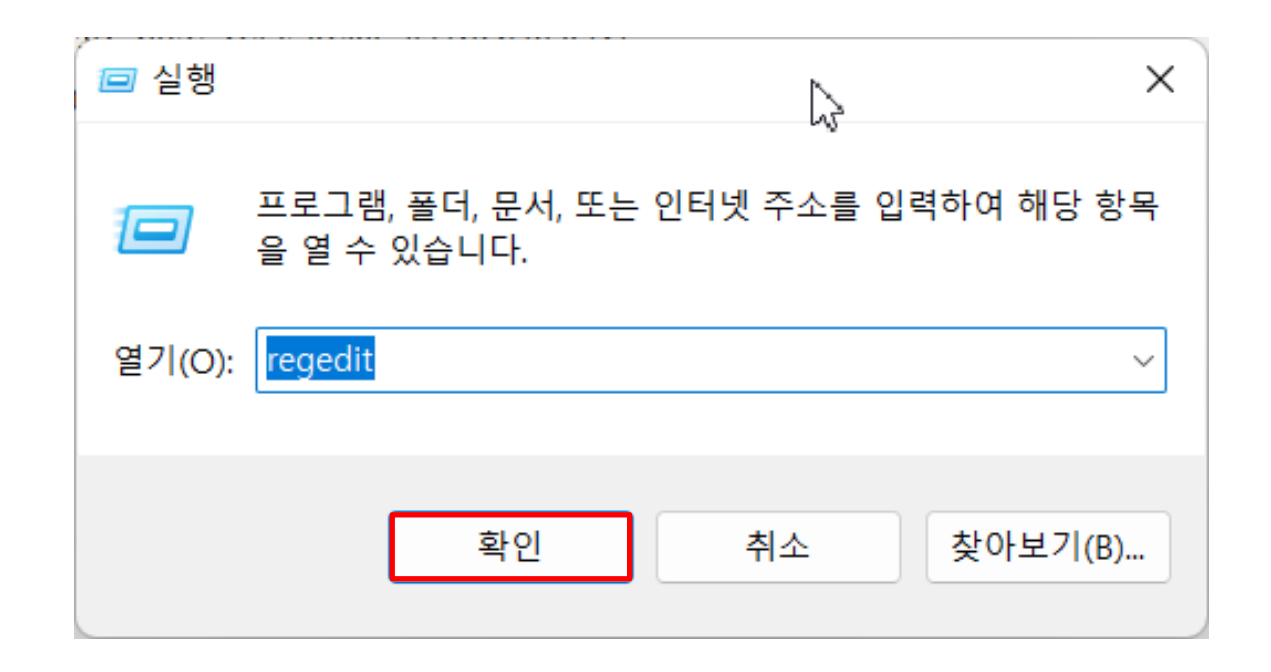

# VMware Workstation 16 라이선스 수동 제거

- 레지스트리 경로: HKEY\_LOCAL\_MACHINE -> SOFTWARE -> WOW6432Node -> VMware, Inc. -> VMware Workstation -> License.ws.16.0.e4.202001
- License.ws.16.0.e4.202001 위치로 이동하여 Serial 항목에서 오른쪽 버튼 클릭 -> 삭제

| ■ 레지스트리 편집기<br>파익(E) 편진(E) 보기(A) 즐겨찬기                                                                                                    | (Δ) 도운망(비)                                                                                                    |                                                                                                    |                                       | - | × |
|----------------------------------------------------------------------------------------------------|----------------------------------------------------------------------------------------------------|----------------------------------------------------------------------------------------------------|---------------------------------------|---|---|
| 검퓨터₩HKEY_LOCAL_MACHINE₩SOFT                                                                                                    | WARE₩WOW6432Node₩VN                                                                                                    | 1ware, Inc.₩VMware W                                                                                                    | /orkstation₩License.ws.16.0.e4.202001 |   |   |
| <ul> <li>Clients</li> <li>DuzonBizOn</li> <li>DuzonDass</li> <li>Google</li> <li>Hewlett-Packard</li> <li>HNC</li> <li>Incalnternet</li> <li>Intel</li> <li>Microsoft</li> <li>MozillaPlugins</li> <li>ODBC</li> <li>OpenVPN</li> <li>Policies</li> <li>RegisteredApplica</li> <li>Sophos</li> <li>ThinPrint</li> <li>VMware, Inc.</li> <li>SID</li> <li>UUID</li> <li>VMware USB</li> <li>VMware VIX</li> <li>VMware VIX</li> <li>VMware Work</li> <li>Dormant</li> <li>License.ws1</li> <li>Private</li> <li>wizvera</li> </ul> | 이름<br>a) (기본값)<br>a) Cpt<br>a) Data<br>b) Data<br>b) Data<br>b) Data<br>c) Data<br>c) Data | 종류<br>REG_SZ<br>REG_SZ<br>REG_SZ<br>REG_SZ<br>REG_SZ<br>REG_SZ<br>REG_SZ<br>REG_SZ<br>REG_SZ<br>REG_SZ<br>REG_SZ<br>REG_SZ<br>REG_SZ<br>REG_SZ<br>REG_SZ<br>REG_SZ<br>REG_SZ<br>REG_SZ | 데이터<br>데이터                            |   |   |

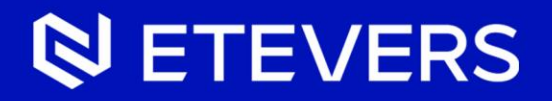

# End of Documents

(주)에티버스 서울특별시 중구 소월로3 에티버스타워

T. 02-6004-7000 www.group.etevers.com